# ЦИФРОВОЙ ИЗМЕРИТЕЛЬ УРОВНЯ ЗВУКА

# AR 854

Руководство по эксплуатации

2009-04-29

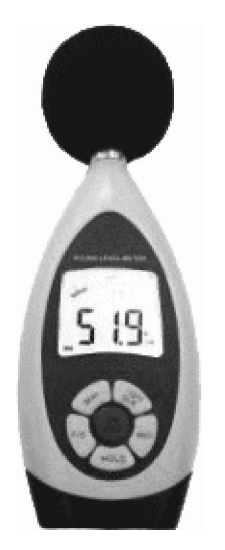

## НАЗНАЧЕНИЕ

Цифровой измеритель уровня звука AR854 предназначен для измерения уровня звука в жилых помещениях, производственных и полевых условиях.

## особенности

- Диапазон измерения: 30...130 дБА
- Выходной токовый сигнал: постоянный или переменный ток;
- Функция удержания максимального значения;
- Архивация данных;
- USB-интерфейс для подключения к компьютеру (ПК);
- Автоматическое отключение через 10 минут;
- Время непрерывной работы: 10 часов

### ТЕХНИЧЕСКИЕ ХАРАКТЕРИСТИКИ

| Диапазон измерения             | 30130 дБА           |
|--------------------------------|---------------------|
| Диапазон воспринимаемых частот | 20 Гц – 8 кГц       |
| Точность                       | ± 1,5 дБ            |
| Чувствительность датчика       | 40 мВ/Па            |
| Тип взвешивающего фильтра      | Α                   |
| Встроенная память              | 10000 значений      |
| Интерфейс                      | USB                 |
| Питание                        | 6 В (АА, 4 шт.)     |
| Габаритные размеры             | 210 х 72 х 32 мм    |
| Bec                            | 300 г (без батареи) |

#### ПОРЯДОК РАБОТЫ

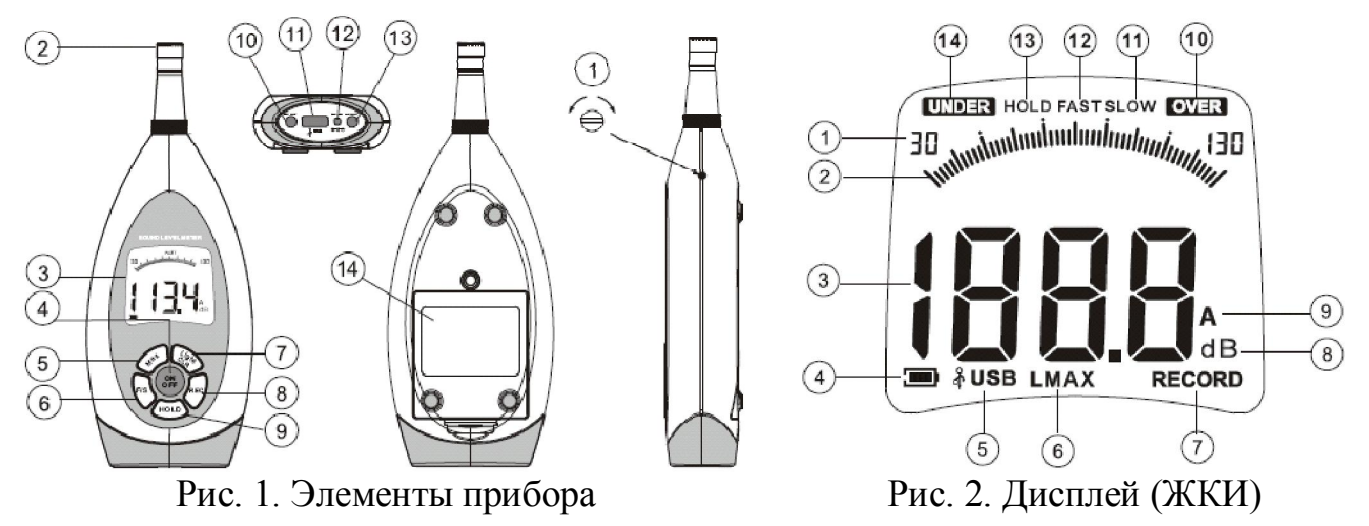

- 1. Установите 4 элемента питания типа АА в батарейный отсек (рис.1.14) или подключите к устройству 4,5...9 В блок питания (рис.1.12). Индикатор батареи показывает её текущее состояние (рис.2.4).
- 2. Для включения прибора нажмите кнопку ON/OFF (рис.1.4).
- 3. На ЖКИ (рис.1.3, рис.2) отображаются: текущее значение измеряемого параметра (рис.2.3), диапазон (рис.2.1), единицы измерения (рис.2.8), графическая шкала (рис.2.2) и другие индикаторы.
- 4. При выходе измеряемого параметра за верхний предел измерения на ЖКИ появляется индикатор **OVER** (рис.2.10), за нижний индикатор **UNDER** (рис.2.14).
- 5. Для выбора режима измерения (FAST/SLOW) нажмите кнопку F/S (рис.1.6) необходимое число раз. Если источник звука содержит короткие и неустойчивые скачки, используйте режим мгновенного измерения FAST (рис.2.12). Для измерения среднего уровня звука выберите режим SLOW (рис.2.11).
- 6. Для измерения максимального уровня звука нажмите кнопку **Мах** (рис.1.5). На ЖКИ появится индикатор **LMAX** (рис.2.6).
- 7. Для удержания текущего значения на ЖКИ (рис.2.3) нажмите кнопку **HOLD** (рис.1.9). На ЖКИ появится индикатор **HOLD** (рис.2.13).
- 8. Для сохранения данных нажмите кнопку **REC** (рис.1.8). На дисплее появится индикатор **RECORD** (рис.2.7). Можно сохранить до 10000 значений. При переполнении памяти на ЖКИ появится надпись **FUL**.
- 9. Для удаления сохранённых данных удерживайте кнопку Light/CLR (рис. 1.7) в течение 2 секунд. На ЖКИ появится надпись CLR.
- 10. Для включения подсветки дисплея нажмите кнопку Light/CLR (рис.1.7).
- 11. Прибор имеет 2 токовых выхода (рис.1.10 и 1.13) для снятия показаний.
- 12. Для калибровки используйте акустический калибратор 94дБ@1кГц. Тип фильтра – А (рис.2.9); режим измерения – FAST (рис.2.12). После подачи сигнала калибратора на микрофон (рис.1.2) откалибруйте прибор при помощи регулятора (рис.1.1). Все приборы проходят фабричную калибровку. Рекомендуется калибровать прибор 1 раз в год.

## подключение к пк

- 1. Установите программу VoiceLAB на ПК (поставляется в комплекте). Примечание: Вы также можете скачать данную программу с сайта www.arc.com.ru из раздела Поддержка/Программное обеспечение.
- 2. Запустите программу. В левой верхней части основного окна расположены меню и панель инструментов. Описание элементов меню и панели инструментов (кнопок) приведено в таблице.

| Элементы меню             | Кнопки  | Функции элементов меню                                                       |
|---------------------------|---------|------------------------------------------------------------------------------|
| File/Real Time<br>Measure |         | Снятие текущих показаний прибора,<br>отображение их в виде таблиц и графиков |
| File/Open                 |         | Открыть paнee сохранённый файл (*.LAB)                                       |
| File/Save                 |         | Сохранение данных в файл (*.LAB)                                             |
| File/Import Data          | 3       | Загрузка данных из памяти прибора                                            |
| File/Export to Excel      | (W)     | Coxpaнeниe данных в виде файла Excel                                         |
| File/Printer Setup        | _       | Настройка принтера                                                           |
| File/Print Data Sheet     |         | Печать данных                                                                |
| File/Exit                 | ٩<br>ال | Выход из программы                                                           |
| Option/System<br>Setup    | 000     | Настройки программы                                                          |
| Option/Language           | _       | Выбор языка                                                                  |
| Window                    | _       | Настройка расположения окон и выбор текущего окна                            |
| Help/VoiceLab Help        | 8       | Онлайн помощь по работе программы                                            |
| Help/Our Web-Site         | _       | Сайт разработчиков                                                           |
| Help/About                | Ø       | Версия программы                                                             |

- 3. Подключите прибор к ПК, используя USB-разъём (рис.1.11). На ЖКИ появится индикатор USB (рис.2.5).
- 4. Для снятия текущих показаний прибора и отображения их в виде таблиц и графиков выберите режим **Real Time Measure**. Для загрузки данных из памяти прибора выберите режим **Import Data**. Элементы управления для этих режимов описаны в таблице.

| Элементы управления (кнопки) | Функции элементов управления      |  |
|------------------------------|-----------------------------------|--|
| Режим Real Time Measure      |                                   |  |
| Start to Measure             | Начало снятия показаний с прибора |  |
| Stop Measure                 | Окончания снятия показаний        |  |
| Clear                        | Удаление полученных данных        |  |
| Режим Import Data            |                                   |  |
| Import                       | Загрузка данных из памяти прибора |  |
| Общие                        |                                   |  |
| Save                         | Сохранение данных в файл          |  |
| Print Graph                  | Печать графика                    |  |
| Zoom In / Zoom Out           | Увеличение / уменьшение масштаба  |  |
| Reset Zoom                   | Установка масштаба по умолчанию   |  |
| ← / →                        | Смещение графика влево / вправо   |  |

## ГАРАНТИЙНЫЕ ОБЯЗАТЕЛЬСТВА

Гарантийный срок устанавливается 12 месяцев от даты продажи. Поставщик не несет никакой ответственности за ущерб, связанный с повреждением изделия при транспортировке, в результате некорректного использования, а также в связи с модификацией или самостоятельным ремонтом изделия.

ООО «Торговый дом «Энергосервис» 191014 г.Санкт-Петербург, а/я 98 тел/факс: (812) 327-32-74, 928-32-74 Интернет-магазин: www.arc.com.ru E-mail: arc@pop3.rcom.ru

Дата продажи:\_\_\_\_\_